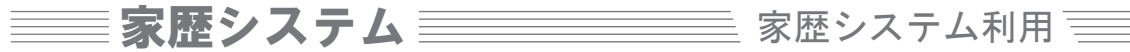

**家歴システム** 家歴システム 家歴システム利用

## 定期点検予約

.0007

### M 🖥 & (2) 105 オカーチバ × (二 5%セーデ, メール/ × () [アザとガローバルボ × () [アザとガローバルボ × () トガイーク × () パガキ海赤シュ × () 日村た加藤社は、× () MySQULET 1 × () - ロ × Step.1 ← → C 前 自 https://cs.asahigloval.com/test/ ① # Tab ★ 7x7~→ 7₹→27 優 形しきらたの5000g - (\* #None77)だきって ● (ホーレベーンド気) - ) Softaank with Go 一 米 420073/8058長 - ③ かしたきたり 定期点検の予約が可能になると、 ASAHI GLOVAL 1 増でた後も一生のお付き合い 三重県住宅設計のことなら【アサビグロー アサビグローバル総合TOPへ こだわりの注文住宅TOP 家歴システム内に「予約画面」が 家暦システム 表示されます。 お客様名 家歴システムデモ 様 👌 쵸느스 4-40 10 500 to 10 1000 子育て世代の方も、ゆっくりじっくりお打ち合た ≫ **グローバルタウンのご案内** 全新航限器 ALL TH o isiis o isiis o Emisii ▲ 定期メンテナンスの時期が来ました! 長く快適に安心してお住まいいただくために、 きちんとした点検・メンテナンスが欠かせません。 住まいのお困り事など、この機会にぜひご相談ください 🌽 維持管理給階 定期メンテナンスのご予約 🖄 स्वाः क्षेत्रम् 予約画面は、予約受付可能期間 () DIMMET お知らせ 一批支展る 0570F のみ表示されます。 2012.06.27 家歴システムからのお知らせ 予約受付期間は、メール・ハガキ等 でご案内させていただきます。

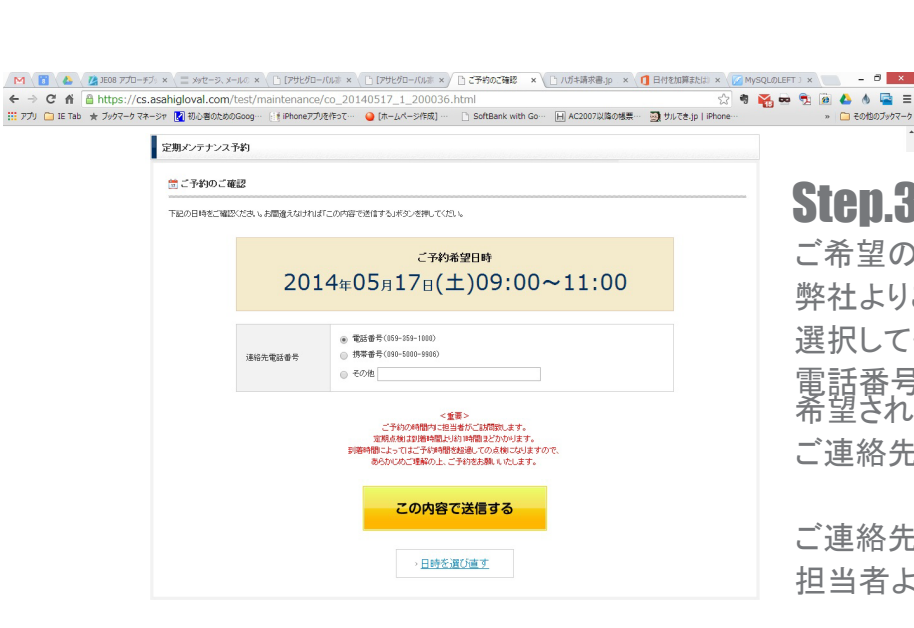

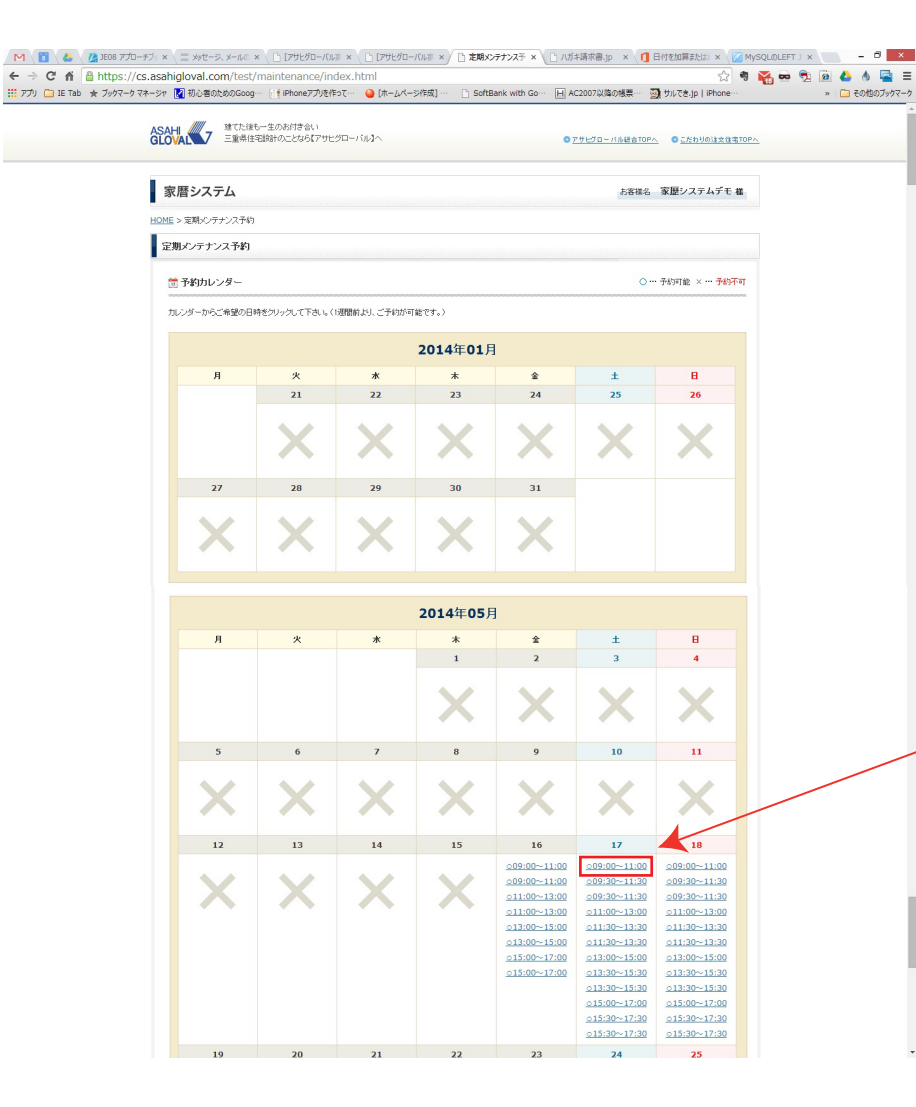

# Step.2

予約画面に進みますと、予約可能日 が表示されますので、ご希望の 日時をご選択ください。

ここを押して頂く事で、

注意 -

予約画面に移動します。

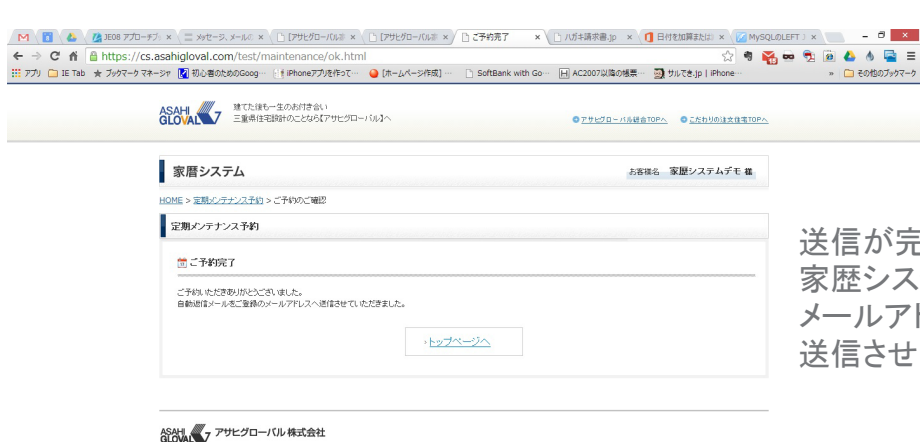

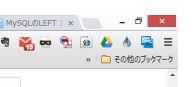

## Step.3

ご希望の予約時間を確認して頂きましたら、 弊社よりご連絡させて頂く場合の電話番号を 選択してください。弊社に登録されている 電話番号・携帯電話とは別の連絡先を希望される方はその他にチェックを入れ、 ご連絡先の入力をお願いします。

ご連絡先には、ご予約に関してメンテナンス 担当者より連絡させて頂く場合がございます。

送信が完了しますと、自動返信メールにて、 家歴システムにご登録されている メールアドレスへ予約完了の通知を 送信させて頂きます。

■ 家歴システム ■ 利用登録がお済みでないお客様はコチラ ■ ■ ■

(1)家歴システムへのログイン ID(メールアドレス)と、パスワードを設定します。 ※登録状況が不明な方は、こちらから再度登録ができます。

### メールアドレスの登録方法

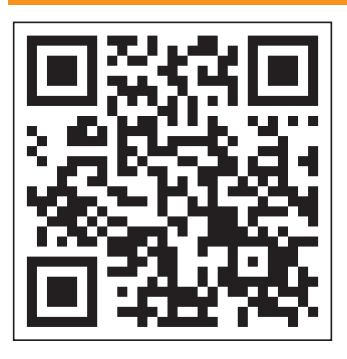

左記QRコードを読み取り、読み取ったメールアドレスへ空メールを 送信してください。折り返し、メールアドレス登録ページが記載され たご案内メールをお送りします。

※QRコードが読めない場合は、パソコンから下記メールアドレスへ 空メールを送信してください。

PCからの送信アドレス: register@asahigloval.com

折り返しのご案内メールが受信されない場合はドメイン指定受信設定中の可能性がございます。お手持ちの携帯電話のメール受信設定をご確認いただ き、「asahigloval.com」のドメインからのメールを受信できるように設定してください。(ドメイン受信設定方法は各携帯会社にお問い合わせください)

### ②メールアドレス登録ページを開き、ご登録をお願いします。

### ※コチラはパソコンでの表示になります ASAHI 建てた後も一生のお付き合い 三重県住宅設計のことなら【アサヒグローバル】へ

| 家暦システ  | 4                                |                                                                      |
|--------|----------------------------------|----------------------------------------------------------------------|
| フォーム   |                                  |                                                                      |
| 登録フォーム |                                  |                                                                      |
|        | 以下のフォーム内容を入力し、「登録する」ボタンをクリック<br> | クレてください。                                                             |
|        | メールアドレス                          | ご登録メールアドレスが表示されています                                                  |
|        | お客様名                             | お施主様のフルネーム                                                           |
|        | お客様No                            | お客様No                                                                |
|        | 生年月日(お施主様)                       | お施主様の生年月日を入力してください(西暦)<br>1990 年 12 ▼ <sup>月</sup> 31 ▼ <sup>日</sup> |
|        | パスワード                            | パスワードを設定してください<br>パスワードは6文字以上20文字以内で設定して下さい                          |
|        | パスワード(確認)                        | パスワード再入力                                                             |
|        | 入力が終わり                           | ましたら、登録ボタンを押してください あ客様番号                                             |
|        | お<br>客様<br>N                     | Noは、右記宛名面、7ケタの番号になります。 7 <sup>10</sup> X 8 8                         |
| 以上で愛   | 登録は完了です。                         | わくわく夢ニュース 8月号のご案内                                                    |

(1)家歴システムのログイン画面を開きます。(スマートフォンでもご利用いただけます) Internet Explorerへ下記アドレスを入力して、家歴システムのログインページを 開きます。(インターネットが使用できる環境に限ります)

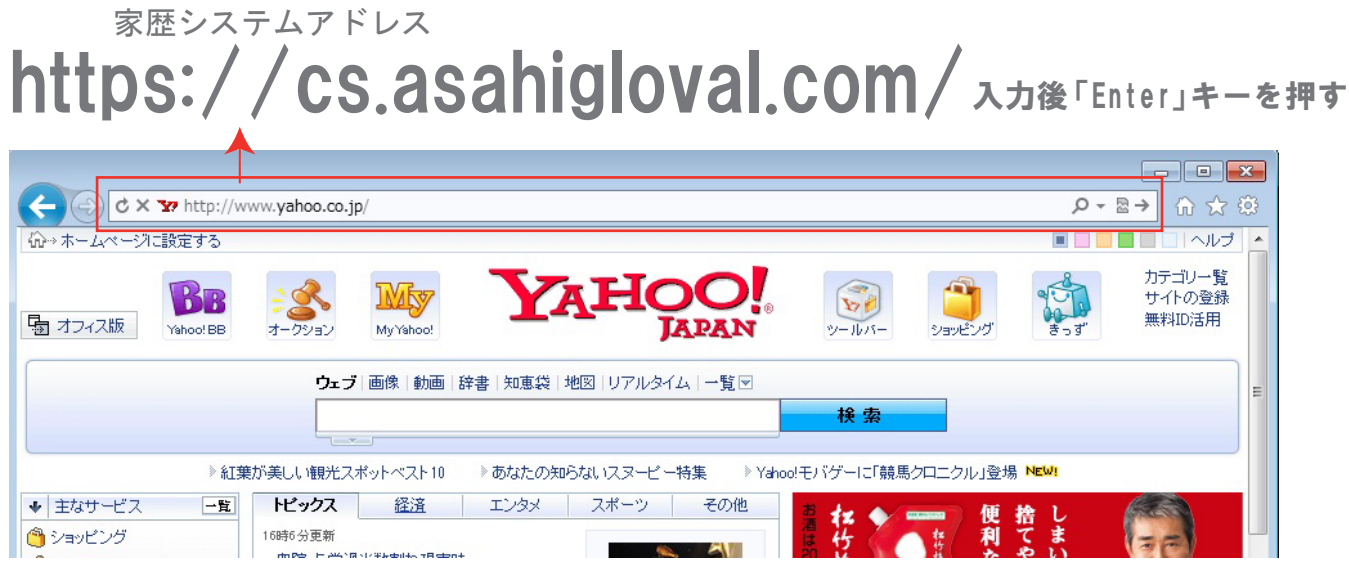

## ②ログインID・パスワードの入力

家歴システムヘログインする為に、ログインID・パスワードを入力します。

| 家暦システ | FL                                                                       |                                                                      |  |
|-------|--------------------------------------------------------------------------|----------------------------------------------------------------------|--|
| ブイン   |                                                                          |                                                                      |  |
| ログイン  |                                                                          |                                                                      |  |
|       | ロダインID (メールアドレス)と) スワードを入力し、「ログ<br>(I <b>D・パスワ</b> ・<br>ロダインID (メールアドレス) | <sup>インボタンをプリックエイださい。</sup><br>ードは半角英数でご入力ください)<br><b>ご登録メールアドレス</b> |  |
|       | パスワード                                                                    | 登録時設定したパスワード<br>□ ログインIDとパスワードを記憶する<br>□グイン<br>ハバスワードを忘れた方はコチラ       |  |

COPYRIGHT & ASAHI GLOUAL . ALL RIGHTS RESERVE

家歴システム ========= 利用登録済のお客様はコチラ ==